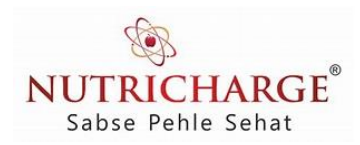

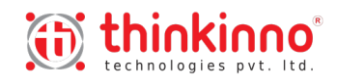

## Claim your Reward

- 1. Manual Upload of Excel File
  - 1.1. RCMID No
  - 1.2. Name
  - 1.3. Token No
  - 1.4. Date (Gift Received)
  - 1.5. Location
- 2. Location Master
  - 2.1. Location Name

## Screen -1 (Registration for the RCMID member)

- 3. RCMID Registration Screen URL
  - 3.1. Enter RCMID No.
  - 3.2. Display Name
  - 3.3. Token Number (Will be generated automatically and later it can be displayed)

Note: Gift status will be displayed if already gift collected by the RCM member.

## Screen – 2 (Admin Award distribution.)

- 4. Enter RCMID No.
- 5. Display Name
- 6. Display Token Number. (Match the Token number provided by the user)
- 7. Display Todays Date (Editable)
- 8. Enter location from Location Master.
- 9. Click on "Submit" button.

Note: if the Reward is already given please display message "Reward is already Claimed by the User".

10. Export to Excel facility of all the RCMID's

## Deliverables by Nutricharge

- 1. Excel file with data of all the RCM's with RCMID and Name.
- 2. If possible can provide us a list of Location.